# MANUAL PARA EL ALUMNO

# **SCHOOLOGY**

Schoology, es una plataforma gratuita de aprendizaje, sencilla y fácil de usar, pero también es una red social de docentes y estudiantes que comparten opiniones, recursos, etc.

Con Schoology se pueden crear grupos de alumnos, herramientas de evaluación, foros de debate, tablones de anuncio, subir recursos propios e incluso incluir recursos alojados en plataformas externas como Google Drive, Khan Academy, Dropbox, Evernote.

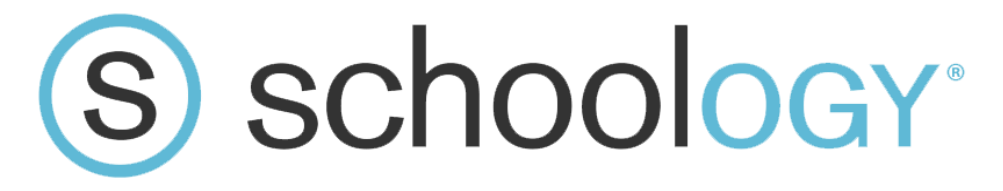

Actualizado el 06 de Junio, 2018.

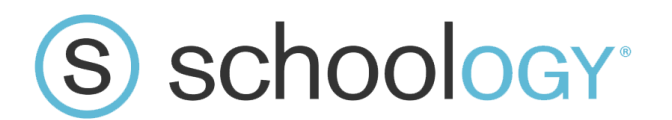

## **Ingreso a Schoology**

Para ingresar a esta plataforma escriba en el navegador que tenga instalado la siguiente dirección: www.schoology.com (puede ser google Chrome preferiblemente, mozilla u otro navegador)

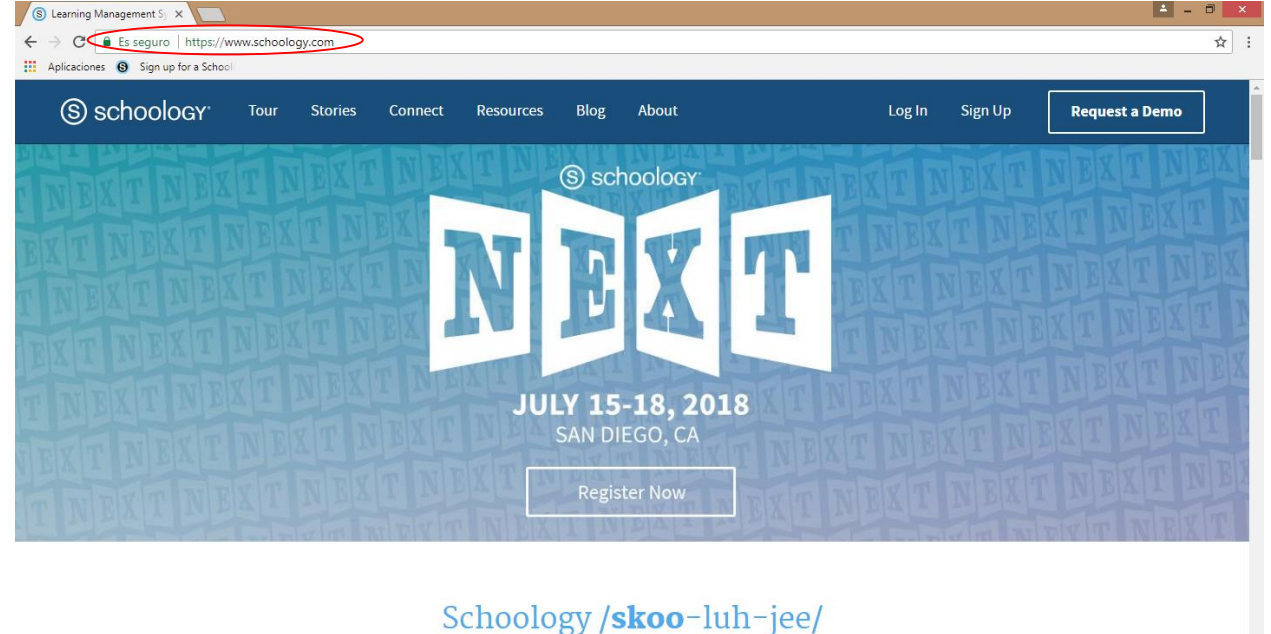

The only learning management system (LMS) that connects all the people, content, and systems that fuel education.

▲ 🎝 🕪 📵 🖿 🖓 10

# 4 6 👸 🛯 🌢 🖾 👩 😝

#### Luego debe hacer clic en login:

| ← → C                          | ioology.com<br>Toshiba 🗋 ESET NOD32 Antivir | Construye páginas V | FreeSalonEducation.       | gymvirtual - Googl | e 🖸 1100 frases út | de gestion de ap X         |
|--------------------------------|---------------------------------------------|---------------------|---------------------------|--------------------|--------------------|----------------------------|
| S schoology <sup>.</sup> Gira  | Cuentos Conectar                            | Recursos Blog       | Acerca de                 | Iniciar sesión     | Registrate         | Solicitar una demostración |
|                                | NEXT NEX                                    | (S) sch             | oology                    |                    | XT NE              | XT NEXT NEX                |
|                                | T NEXT<br>NEXT NEX                          | NE                  | X                         | T                  |                    |                            |
|                                | NEXT NEXT                                   | JULY 15-<br>SAN DIE | <b>18, 2018</b><br>GO, CA | NEXT               |                    |                            |
| T NEXT NEXT                    | NEXTNE                                      | Regist              | er Now                    | EXTN               | EXTN               | BXT NEXT NEXT              |
| os://app.schoology.com/login   |                                             | 1 ( 1               |                           |                    |                    |                            |
| 🖬 mauxiliadora3.jpg \land 🔲 ma | xiliadora2.jpg                              | maxiliadora1.jpg    |                           |                    |                    | Mostrar todo               |

Lo llevará a la siguiente página donde debe escribir su correo y contraseña, previamente proporcionada por los supervisores o equipo de informática.

|                                                                                                    | 6                        |
|----------------------------------------------------------------------------------------------------|--------------------------|
| ← → C 🔒 Es seguro   https://app.schoology.com/login                                                                             | ☆ :                      |
| Aplicaciones 🚯 Sign up for a School                                                                                             |                          |
| (S) schoology                                                                                                    |                          |
| Sign in to Schoology<br>All fields are required<br>Fmail or Username<br>Password<br>Log in<br>Forgot your password<br>SSO Login |                          |
| Schoology © 2018 · Privacy Policy · Terms of Use · Help Center                                                                  |                          |
|                                                                                                    |                          |
|                                                                                                    | 10:07 a.m.<br>18/05/2018 |

Por ejemplo:

Usuario: pablokids (Ingrese primer nombre y primer apellido juntos y en minúscula) Contraseña: 12345

Colegio: Colegio Hispano Nicaragüense (Así debe escribir el nombre del colegio, dar check en Recordar mi escuela)

| Aplicaciones Peliculas, Videos y Ti Toshiba Di ESET NOD32 Antivini Construye páginas V R FreeSalonEducation. S gymvirtual - Google 1100 frases útiles en » Construye páginas V R FreeSalonEducation. |
|----------------------------------------------------------------------------------------------------|
| S schoology<br>Iniciar sesión en Schoology                                                                                                    |
| Iniciar sesión en Schoology                                                                                                    |
| Todos los campos son obligatorios          pablokids         •••••         Colegio Hispano Nicaragüense         Ø Recuerda mi escuela         Iniciar sesión                                         |
| Esperando a app.schoology.com         Emaxiliadora3.jpg <ul> <li>maxiliadora1.jpg</li> <li> <li>maxiliadora1.jpg</li> <li> </li></li></ul>                                                           |

Si le aparece esto, escriba en la ruta de dirección: Schoology.com y le da enter o dando clic sobre este fondo naranja que dice Iniciar sesión le aparecerá la opción cerrar sesión.

| Enviados - eplat X Recibidos (548) X A Dosificaciones 2   | X The Collegio His X The La educación X Nueva         | a pestaña X S Centro de Ayud: X S Ingresar a Scho |                                      |
|-----------------------------------------------------------|-------------------------------------------------------|---------------------------------------------------|--------------------------------------|
| → C Es seguro   https://support.schoology.com/hc/es/      | search                                                |                                                   | ☆ ◎ 🔇 :                              |
| Aplicaciones 📃 Peliculas, Videos y T 📃 Toshiba 🗋 ESET NOD | 32 Antivin 📃 Construye páginas V 🔤 FreeSalonEducation | 🛛 🚱 gymvirtual - Google - 🔼 1100 frases útiles en | » Ctres marcaderes                   |
| Schoology' Centro de ayuda                                |                                                       | Español 👻 Enviar un                               | a solicitud                          |
| Q Buscar                                                  |                                                       |                                                   |                                      |
| <b>rara de Auude</b> > Resultados de húsaueda             |                                                       |                                                   |                                      |
| nuo de Pybla -> Resultados de bosqueda                    |                                                       |                                                   |                                      |
| o hay resultados para ""                                  |                                                       |                                                   |                                      |
|                                                           |                                                       |                                                   |                                      |
| se de conocimientos                                       | Comunidad                                             |                                                   |                                      |
| hay resultados para "". Explorar base de conocimientos    | No hay resultados para "". Explorar comunidad         |                                                   |                                      |
|                                                           |                                                       |                                                   |                                      |
|                                                           |                                                       |                                                   |                                      |
|                                                           |                                                       |                                                   | <b>*</b>                             |
| 🖺 mauxiliadora3.jpg ^ 🖺 maxiliadora2.jpg                  | n 🛋 maxiliadora1.jpg                                  |                                                   | Mostrar todo 🗙                       |
| 🗄 🖸 🖾 😂 🖾 🏠 🚞                                             | S 10 10 10 10 10 10 10 10 10 10 10 10 10              |                                                   | ES 🔺 .ntl 🔋 04:28 p.m.<br>24/05/2018 |

Una vez que haya accedido a su cuenta debe ver una imagen parecida a esta:

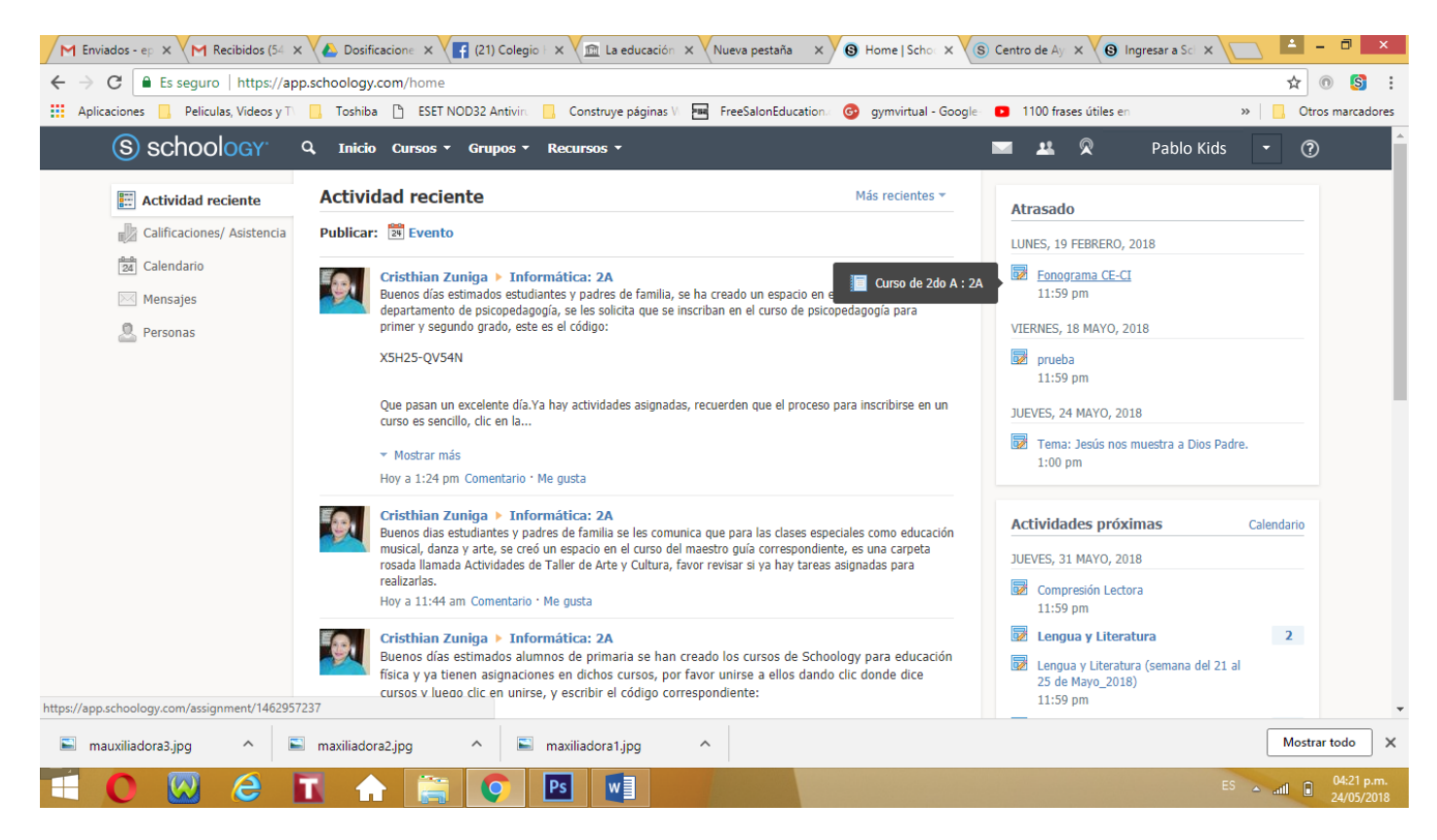

### Ver los Cursos en Schoology

Para ver cursos debemos ir a la parte superior donde dice Cursos y luego clic sobre él: Acá le mostrará los cursos que ha sido inscrito o matriculado.

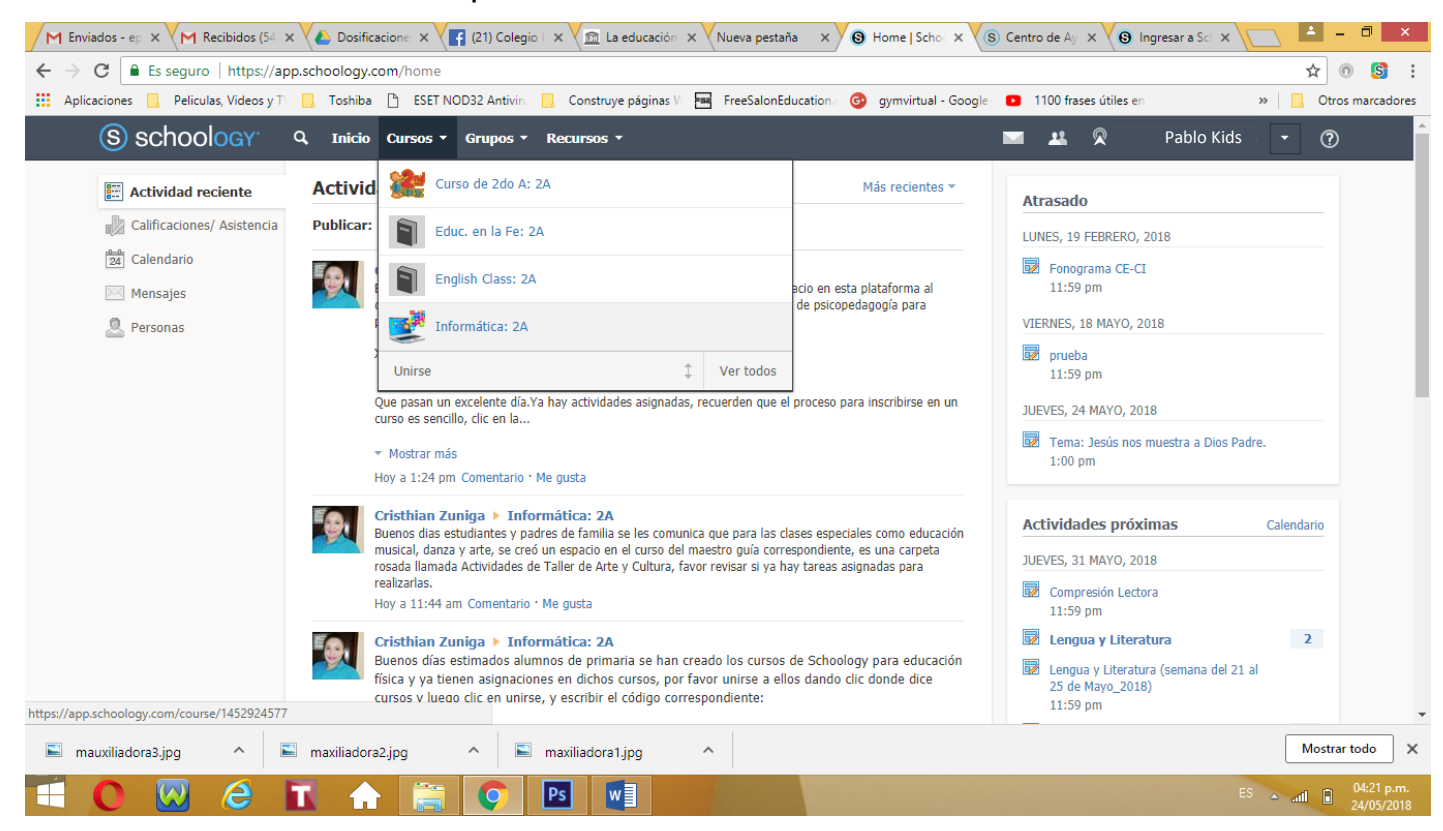

#### Para unirse a otro Curso deberá dar clic sobre Cursos.

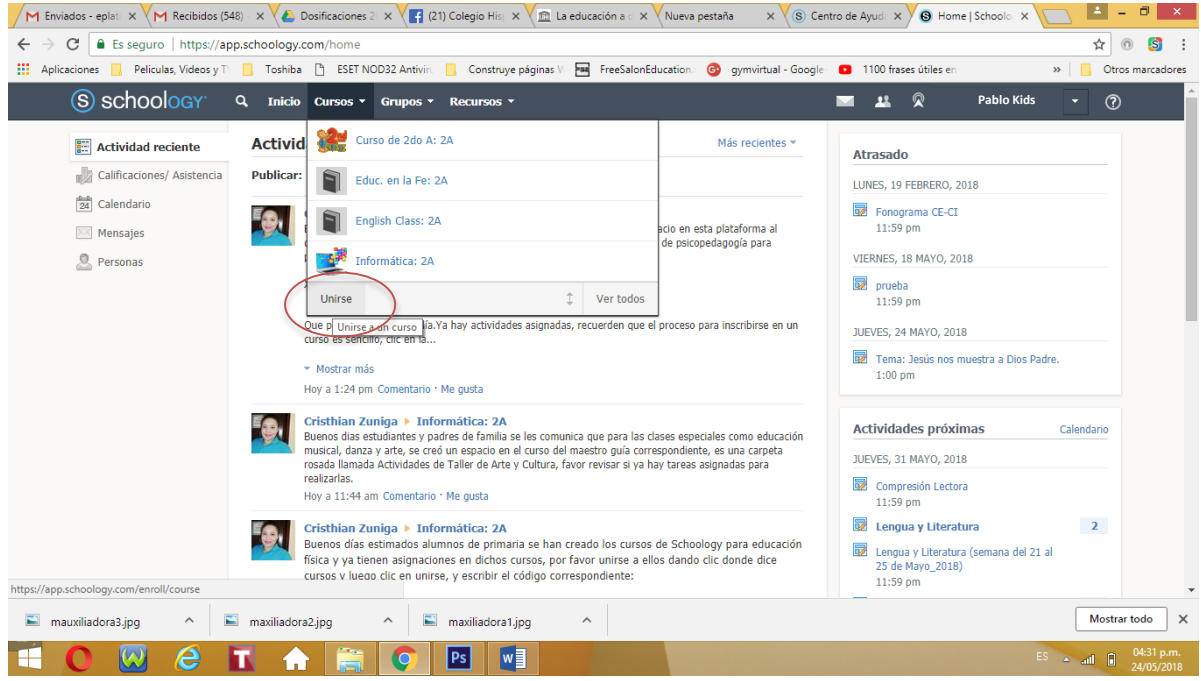

Ahí seleccione la opción Unirse, le aparecerá otra ventana como ésta e ingrese el código de la asignatura que le haga falta, código proporcionado por sus profesores o supervisores correspondientes y de clic en Unirse.

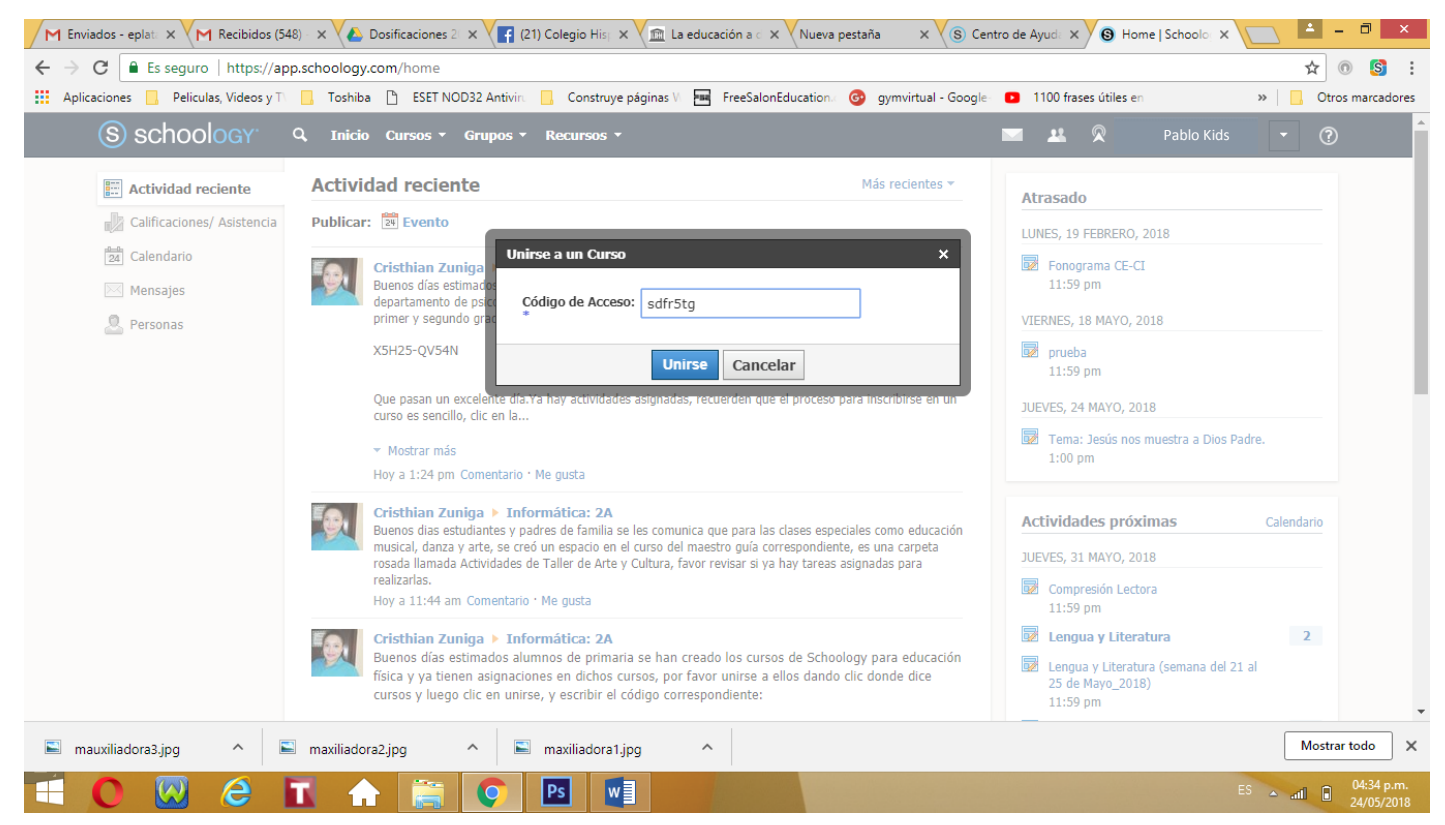

# Ver Notificaciones de TAREAS o ACTIVIDADES próximas en Schoology

Estas se encuentran en la parte derecha de la página de la plataforma.

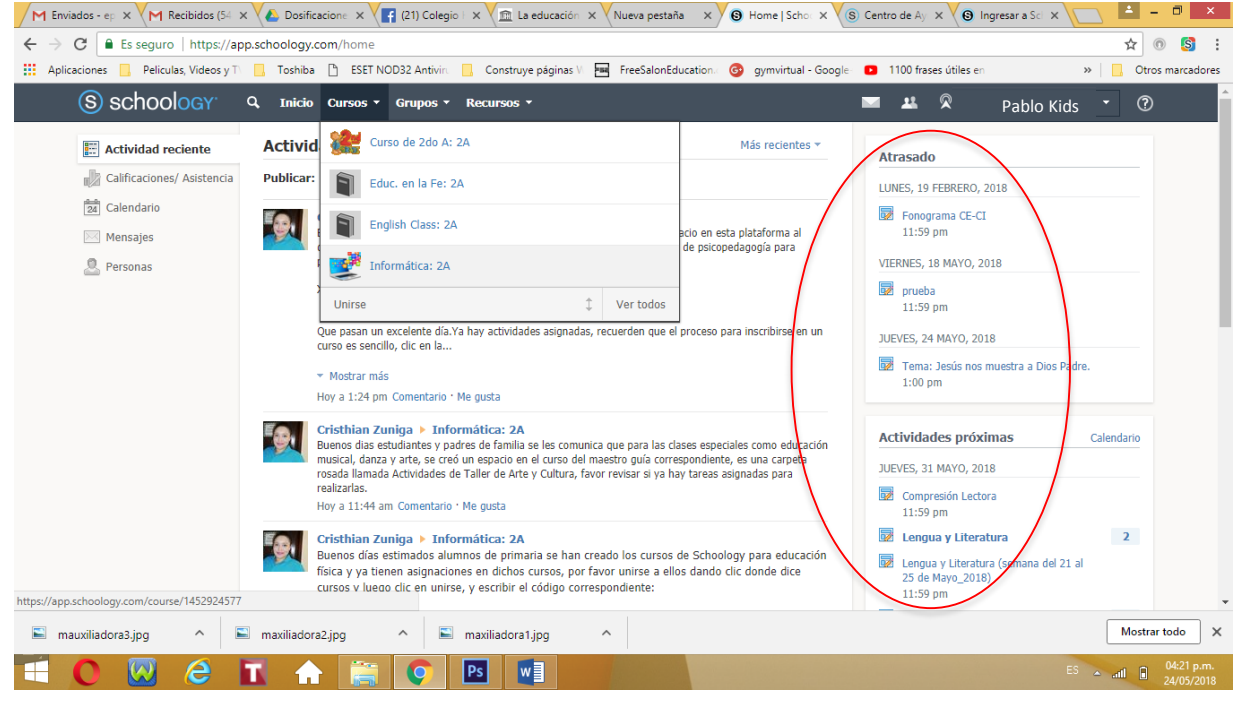

# **Cómo enviar TAREAS o cualquier tipo de archivo en Schoology**

| S WhatsApp X Z La Coronilla de                                                                                                    | e   x V (f) El Credo - ACI P: x (f) (11) Facebook x M Favor revisar - e; x (f) (11) Colegio His; x (f)                                                                                             | nformática 2018 🗙 🔽 Como usar sci                  | ho 🗙 🔽 📥 – 🗇 🗙                        |
|----------------------------------------------------------------------------------------------------|----------------------------------------------------------------------------------------------------|----------------------------------------------------|---------------------------------------|
| ← → C                                                                                                    | o.schoology.com/course/1603335967/materials                                                                                                    | ala 🗖 1100 france útiler en                        | 🔤 🛧 💿 🔝 :                             |
| S schoology                                                                                                    | <ul> <li>Casa Cursos * Grupos * Recursos *</li> </ul>                                                                                                    |                                                    | ablo Kids 🔹 ?                         |
|                                                                                                    | Informática 2018: 7 ° Grado AB 🗐<br>Colegio Hispano Nicaragüense                                                                                                    | [                                                  | Notificaciones                        |
| Materiales   Materiales   Actualizaciones   Grados   Grados   Materiales   Miembros   Información   Periodos de calificaciones   IIP, IIIP, IVP | <ul> <li>Todos los materiales * -</li> <li>II Parcial</li> <li>Introducción</li> <li>Tareal</li> <li>Tareal</li> <li>Sistemático1</li> <li>MANUAL PARA EL ALUMNO.pdf 1M8</li> <li>Tema2</li> </ul> | Próximos - 🛐<br>No hay asignaciones o eventos prós | kimos                                 |
| mups://app.scnoology.com/assignment/16033472                                                                                                    |                                                                                                    | 5                                                  | · · · · · · · · · · · · · · · · · · · |
| MANUAL PARA Edocx ^                                                                                                    | gradebook-exportcsv ^ 🗳 gradebook-exportcsv ^                                                                                                    | gradebook-exportcsv ^                              | Mostrar todo         X           ES   |

Luego en la siguiente imagen, donde dice Presentaciones o en Tareas que están a la derecha de la página, seleccione **Presentar Asignación**:

| ) (1) WhatsA 🗙 😿 La Coronilli 🗙                                            | 🚯 El Credo - 🛛 🗙 📢 (11) Facebo 🗙 🕅 Favor revis 🛪 📢 (11) Colego 🗙 🚱 Informático 🗙 🚱 Actividad e 🗙    | S Revisar y e 🗙 🔽 Video t 🐠 🗙 🔽 📥 🗕 🗖 🗶  |
|----------------------------------------------------------------------------|----------------------------------------------------------------------------------------------------|------------------------------------------|
| $\leftarrow$ $\rightarrow$ <b>C</b> $\blacksquare$ Es seguro $ $ https://a | pp.schoology.com/assignment/1603347537/info                                                         | ¤ ☆ 💿 😒 :                                |
| Aplicaciones 📙 Peliculas, Videos y T                                       | 🗅 📙 Toshiba 🍈 ESET NOD32 Antivira 📙 Construye páginas V 🔚 FreeSalonEducationa 🎯 gymvirtual - Google | 1100 frases útiles en » Otros marcadores |
| S schoology                                                                | Q, Casa Cursos • Grupos • Recursos •                                                                | 🔤 💵 🕅 Pablo Kids 🝷 ?                     |
|                                                                            | Informática 2018: 7 ° Grado AB • II Parcial • Unidad I, II Y III Tema1                              | ▲ Anterior Siguiente ▶                   |
|                                                                            | Tarea1                                                                                              | Grado: N / A                             |
|                                                                            | Ejemplo                                                                                             | Presentaciones                           |
|                                                                            | Publicado el Domingo 27 de mayo de 2018 a las 7:04 p.m.                                             | 📴 Presentar asignación                   |
| Materiales 🔹                                                               | Comentarios                                                                                         |                                          |
| Actualizaciones                                                            | No hay comentarios                                                                                  |                                          |
| Grados                                                                     | Welte a commont                                                                                     |                                          |
| Asistencia                                                                 | write a comment                                                                                     |                                          |
| 🚨 Miembros                                                                 | Enviar                                                                                              |                                          |
| Información                                                                |                                                                                                    |                                          |
| Períodos de calificaciones<br>IIP, IIIP, IVP                               |                                                                                                    |                                          |
|                                                                            | gradebook-exportcsv ^      gradebook-exportcsv ^      gradebook-exportcsv ^                         | gradebook-exportcsv                      |

Le abrirá la siguiente pantalla, el cual tiene tres opciones SUBIR, CREAR y RECURSOS.

| 🕥 (1) WhatsApp 🗙 😿 La Coronilla d                                                                                     | × ( El Credo - AC × ( f (1                       | 1) Facebool 🗙 📉 Favor revisar 🛛 🗙 📑 (11) Colegio 🖾 🗙 🕲 Tarea1   Schol 🗙 📢   | S) Revisar y env 🗙 🔽 🧟 ¿Cómo us 🐗 🗙 📃 🚨 🗕 🗖 🔜                                |
|----------------------------------------------------------------------------------------------------|--------------------------------------------------|-----------------------------------------------------------------------------|------------------------------------------------------------------------------|
| ← → C                                                                                                    | pp.schoology.com/assignment/                     | 1603347265/info                                                             | 🗟 🌣 💿 😒 :                                                                    |
| Aplicaciones 📙 Peliculas, Videos y T                                                                                  | 🗌 📑 Toshiba 🗋 ESET NOD32                         | Antivira 📃 Construye páginas Vi 🏧 FreeSalonEducationa 🎯 gymvirtual - Google | <ul> <li>1100 frases útiles en</li> <li>&gt;&gt; Otros marcadores</li> </ul> |
| S schoology                                                                                                    | Q, Casa Cursos - Gru                             | pos * Recursos *                                                            | 🖬 😃 🔎 🖣 Pablo Kids 👻 ?                                                       |
|                                                                                                    | Informática 2018: 7 ° Grado AB<br>Tema1<br>Subir | II Parcial > Unidad I, II Y III                                             | Anterior Siguiente                                                           |
|                                                                                                    | Tarea1 Subir                                     | Crear Recursos                                                              | Grado: N / A                                                                 |
|                                                                                                    | Realizar                                         | 40                                                                          | entaciones                                                                   |
| Materiales 🗸                                                                                                    |                                                  | Add a comment (optional)                                                    | Presentar asignación                                                         |
| Actualizaciones  Actualizaciones  Grados  Asistencia  Membros  Información  Períodos de calificaciones  Turtor traces | Write a g                                        | Enviar Cancelar                                                             |                                                                              |
| MANUAL PARA Edocx                                                                                                    | gradebook-exportcsv                              | 🕢 gradebook-exportcsv 🔿 🖏 gradebook-exportcsv 🥎                             | gradebook-exportcsv  Mostrar todo X                                          |

Si únicamente va a enviar un archivo, ya sea Word, imagen u otro tipo PPT, posiciónese y seleccione donde le aparezca la palabra Archivo, se encuentra en la esquina izquierda de la ventana.

| 1) WhatsApp × 🛛 🔀 La Coronilla c                                                                                                    | 🗙 🗸 🌀 El Credo - AC 🗙 🔨 📻 (11) Facebo                                                                                               | ool 🗙 🗙 M Favor revisar 🗙 🗙                                 | f (11) Colegio 🗆 🗙 💙 🕲 Tarea 1   Schol 🗙 | S Revisar y envi 🗙 🔽 S ¿Cómo         | sus 🖣 🗙 🔁 🗕 🗖 🗙               |
|----------------------------------------------------------------------------------------------------|----------------------------------------------------------------------------------------------------|-------------------------------------------------------------|------------------------------------------|--------------------------------------|-------------------------------|
| ← → C 🔒 Es seguro   https://ap                                                                                                    | pp.schoology.com/assignment/1603347                                                                                                 | 7265/info                                                   |                                          |                                      | 🗟 🕸 🕼                         |
| Aplicaciones 📙 Peliculas, Videos y T                                                                                                    | 🔄 Toshiba 🗋 ESET NOD32 Antiviru                                                                                                    | 📙 Construye páginas 🕅 🏧                                     | FreeSalonEducation.c 💿 gymvirtual - Goo  | gle- 💽 1100 frases útiles en         | » Otros marcadores            |
| S schoology                                                                                                    | Q, Casa Cursos - Grupos -                                                                                                    | Recursos -                                                  |                                          | ■ ¥ Ջ <sup>I</sup>                   | Pablo Kids 🔻 (?)              |
| Materiales •<br>Actualizaciones<br>Actualizaciones<br>Asistencia<br>Asistencia<br>Miembros<br>Información<br>Periodos de calificaciones<br>IP, IIP, IVP | Informática 2018: 7 ° Grado AB > II Parc<br>Terma1<br>Tarea1<br>Realizar<br>Publicado el domiro<br>Comentarios<br>Write a<br>Enviar | ial > Unidad I, II Y III Recursos comment (optional) Enviar | Cancelar                                 | Anterio<br>×<br>Presentar asignación | r Siguiente ><br>Grado: N / A |
|                                                                                                    | aradahaak-ayaart cov 🏠                                                                                                    | aradabaak-avaart cov A                                      | aradahaak-ayaart cou A                   | aradebook-evport                     | Mostrar todo                  |
|                                                                                                    | gradebook-exportcsv                                                                                                    | gradebook-exportCSV                                         | gradebook-exportcsv                      | - gradebook-exportCSV                |                               |
|                                                                                                    | 🚞 💽 💽 Ps                                                                                                    | w                                                           |                                          |                                      | ES 🔺 📶 🚻 07:48 p.m.           |

Aparecerá la ventana del explorador de Windows, busque y seleccione el archivo o imagen que adjuntará a la tarea asignada, de clic en abrir.

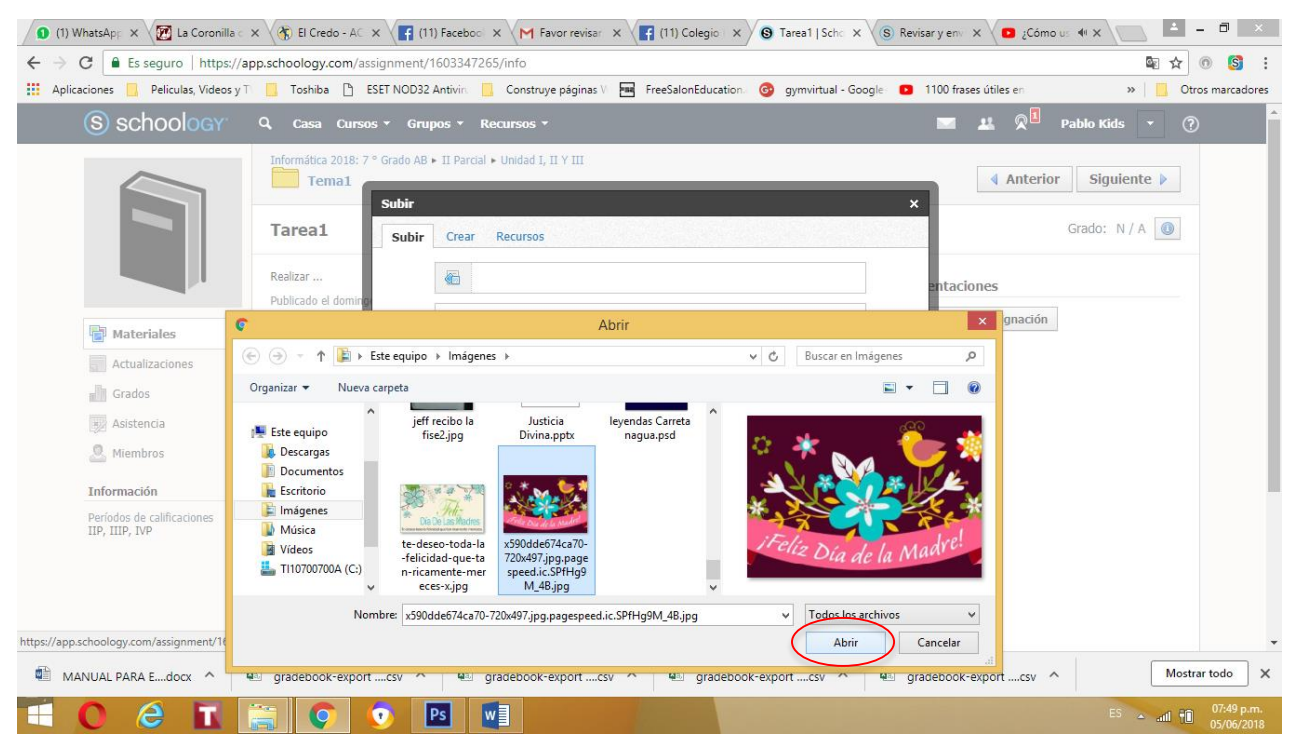

En la siguiente ventana, se puede observar que el archivo se adjuntó correctamente, ahí puede escribir algún comentario si lo desea antes de dar clic en ENVIAR.

| ← → C  Es seguro   https://a                                | app.schoology.com/assignment/             | 1603347265/info                                                                                                    | Contevisar y env x           | <br>■ ☆ 0 § :      |
|-------------------------------------------------------------|-------------------------------------------|----------------------------------------------------------------------------------------------------|------------------------------|--------------------|
| Aplicaciones 📃 Peliculas, Videos y                          | Ti 📙 Toshiba 🗋 ESET NOD32                 | 2 Antivira 📙 Construye páginas Vi 🔚 FreeSalonEducationa 🞯 gymvirtual - Goc                                                                           | ogle 💿 1100 frases útiles en | » Otros marcadores |
| S schoology                                                 | Q, Casa Cursos - Gru                      | pos * Recursos *                                                                                                    | 💌 🤐 🕅 Pablo Kids             | • ⑦                |
|                                                             | Informática 2018: 7 ° Grado AB            | ▶ II Parcial ▶ Unidad I, II Y III                                                                                                    | × Anterior Sigui             | ente 🕨             |
|                                                             | Tarea1 Subir                              | Crear Recursos                                                                                                    | Grado: N                     | N/A 🕕              |
|                                                             | Realizar<br>Publicado el domin <b>g</b> o | x590dde674ca70-720x497.jpg.pagespeed.ic.SPRHg9M_48.jpEditar detalles           x 500dde674ca70-720x497.jpg.pagespeed.ic.SPRHg9M_48.jpEditar detalles | entaciones                   |                    |
| Actualizaciones                                             | Comentarios                               | Adjunto imagen                                                                                                    | Presentar asignacion         |                    |
| Grados                                                      | Write a co                                |                                                                                                    |                              |                    |
| a Miembros                                                  | Enviar                                    | Enviar                                                                                                    |                              |                    |
| Información<br>Períodos de calificaciones<br>IIP, IIIP, IVP |                                           |                                                                                                    |                              |                    |
|                                                             |                                           |                                                                                                    |                              |                    |
|                                                             | 🔊 aradahaak-avaart .csu 🛆                 | 🗊 aradebaak-evaart ooy A 🗊 aradebaak-evaart ooy A                                                                                                    | 🔊 aradabaak-ayaart asu 🛆     | Mostrar todo       |
|                                                             |                                           | Ps w                                                                                                    | ES                           | 07:50 p.m.         |

Otra forma de enviar TAREA es a través de la opción CREAR, puede ver que es un editor de texto parecido a Word, se abre al dar clic en esa opción, desde acá se pueden insertar también imágenes, archivos, videos, enlaces a otras páginas, etc.

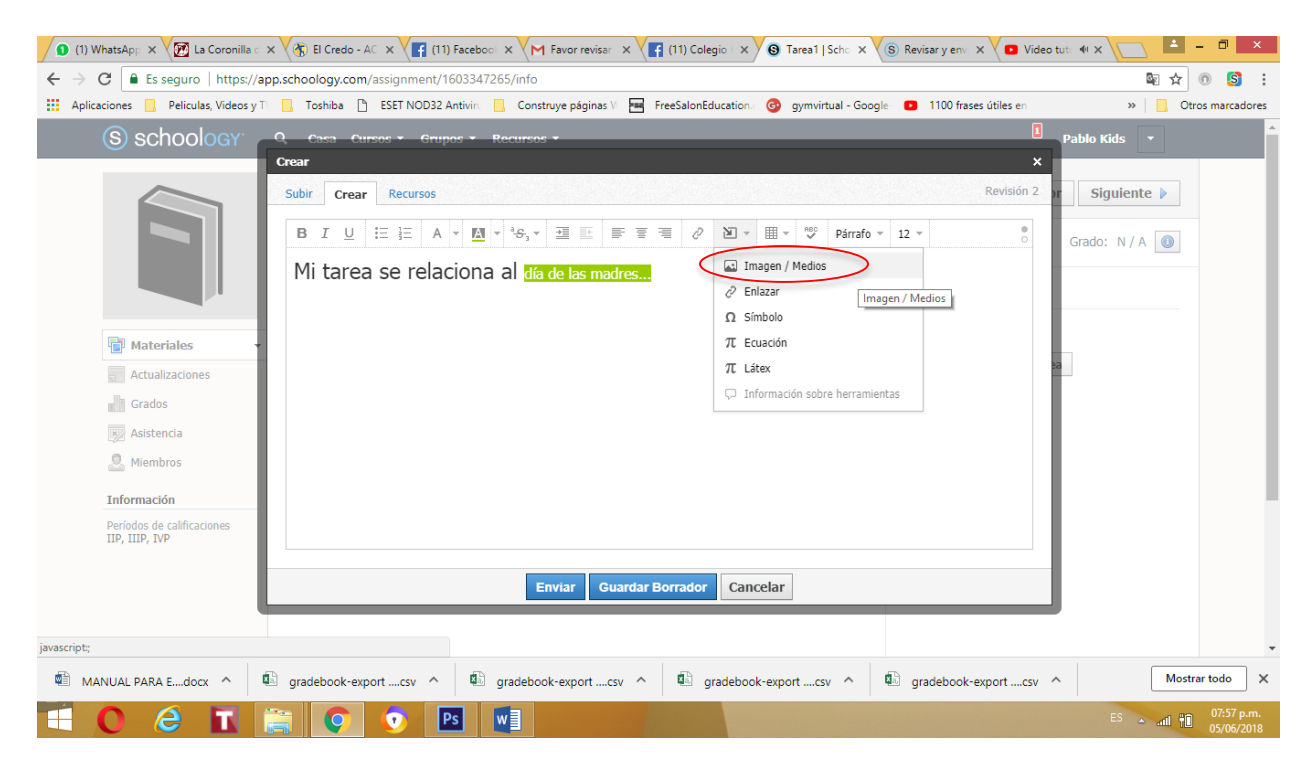

Después de haber editado dentro de él la información, de igual manera puede insertar el archivo o imagen, etc., se selecciona y espera que cargue la ventana.

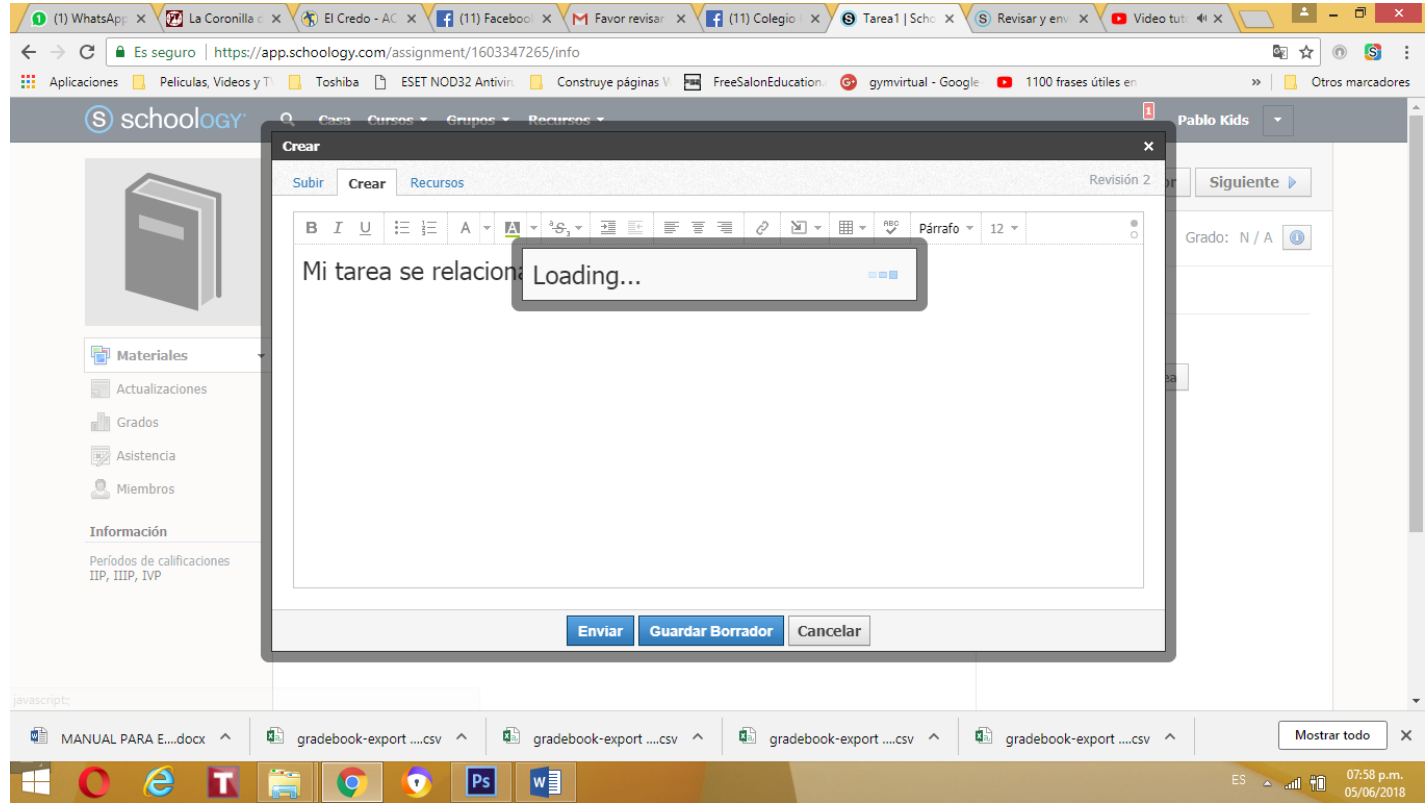

A continuación se muestra como INSERTAR, en esta damos clic sobre la opción ADJUNTAR ARCHIVO.

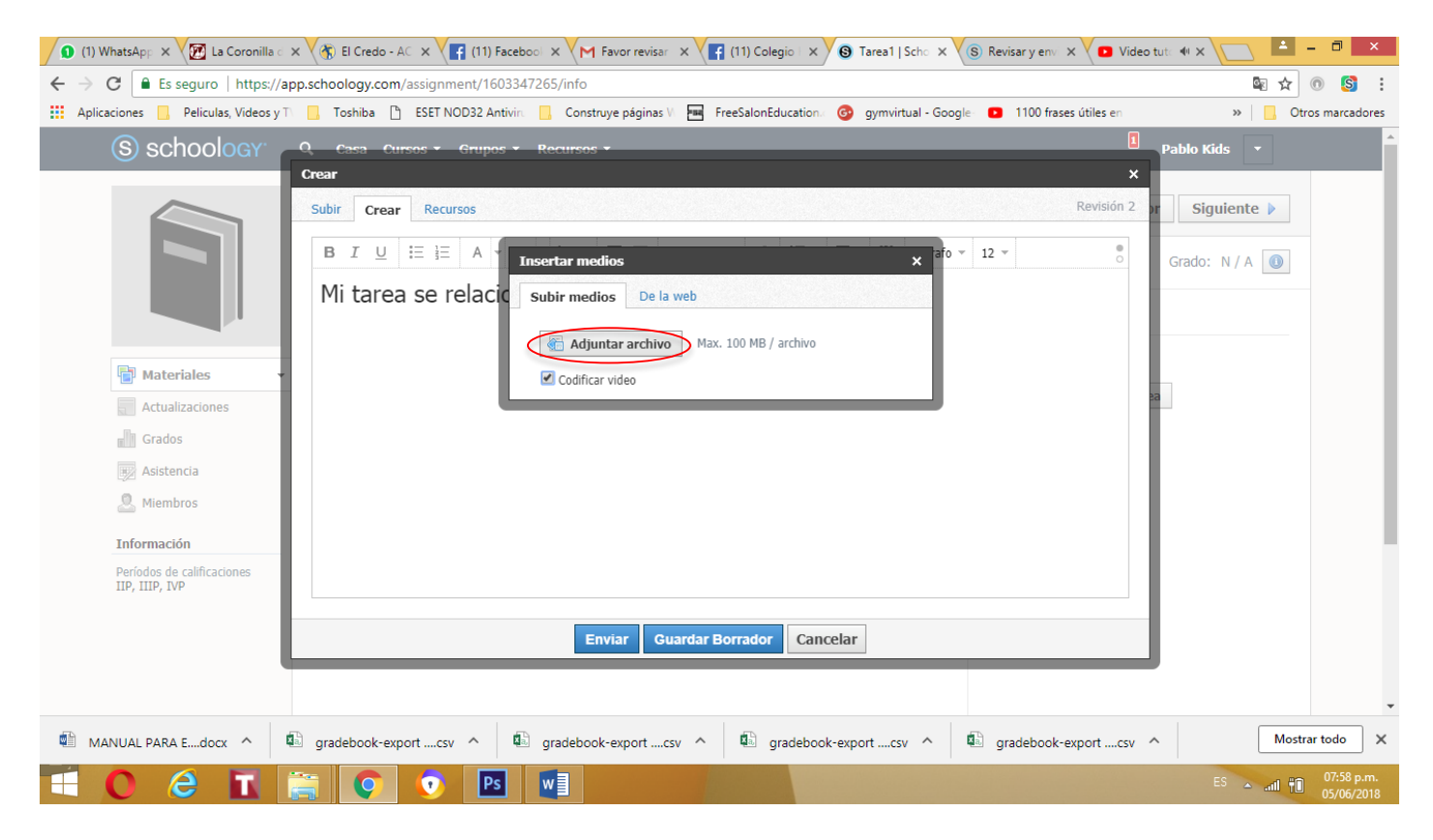

Igual se nos abrirá la ventana de Windows, seleccione la imagen y de clic en ABRIR.

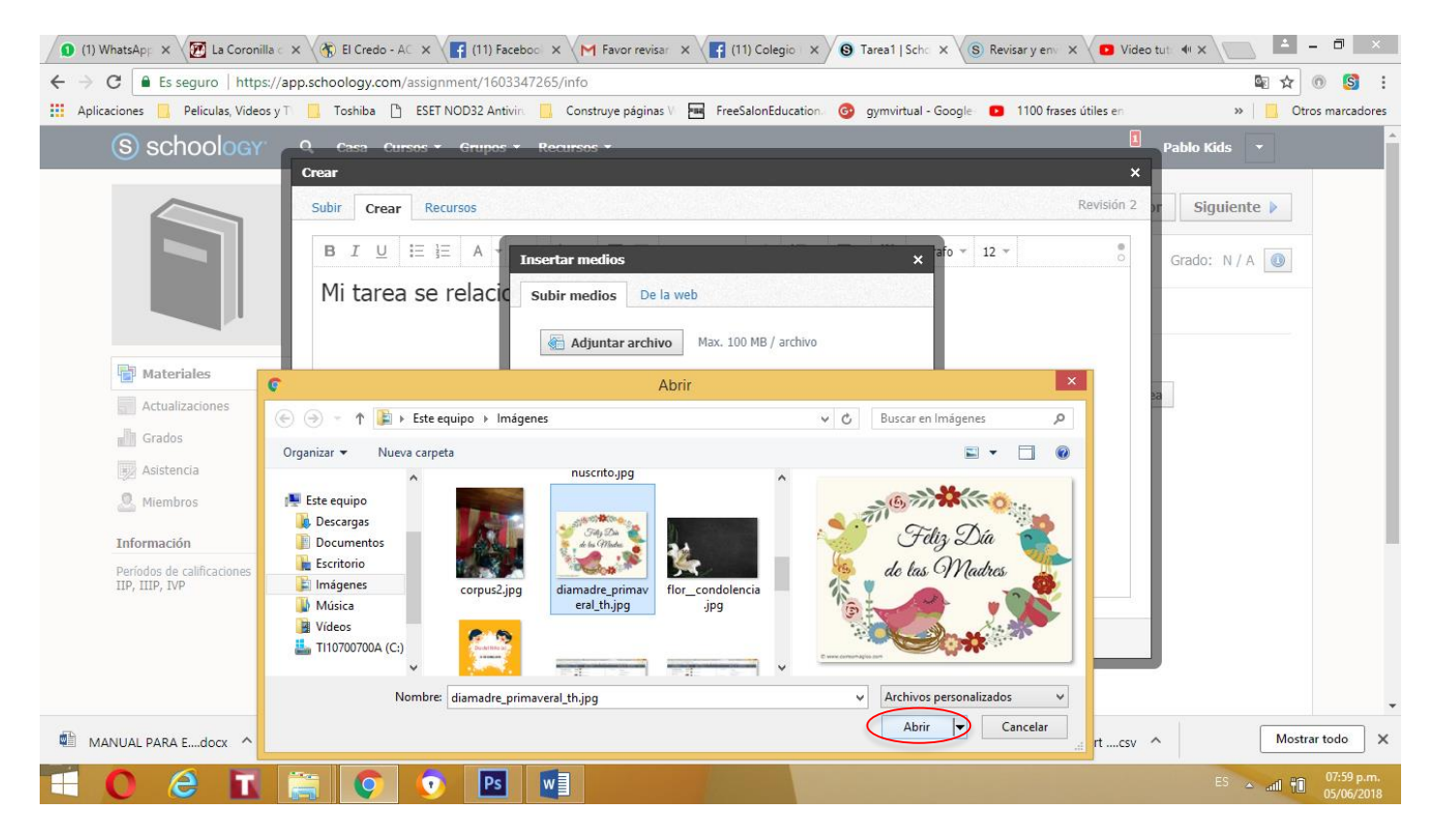

A partir de aquí podemos centrar el texto y la imagen para que se vea bonito y presentable.

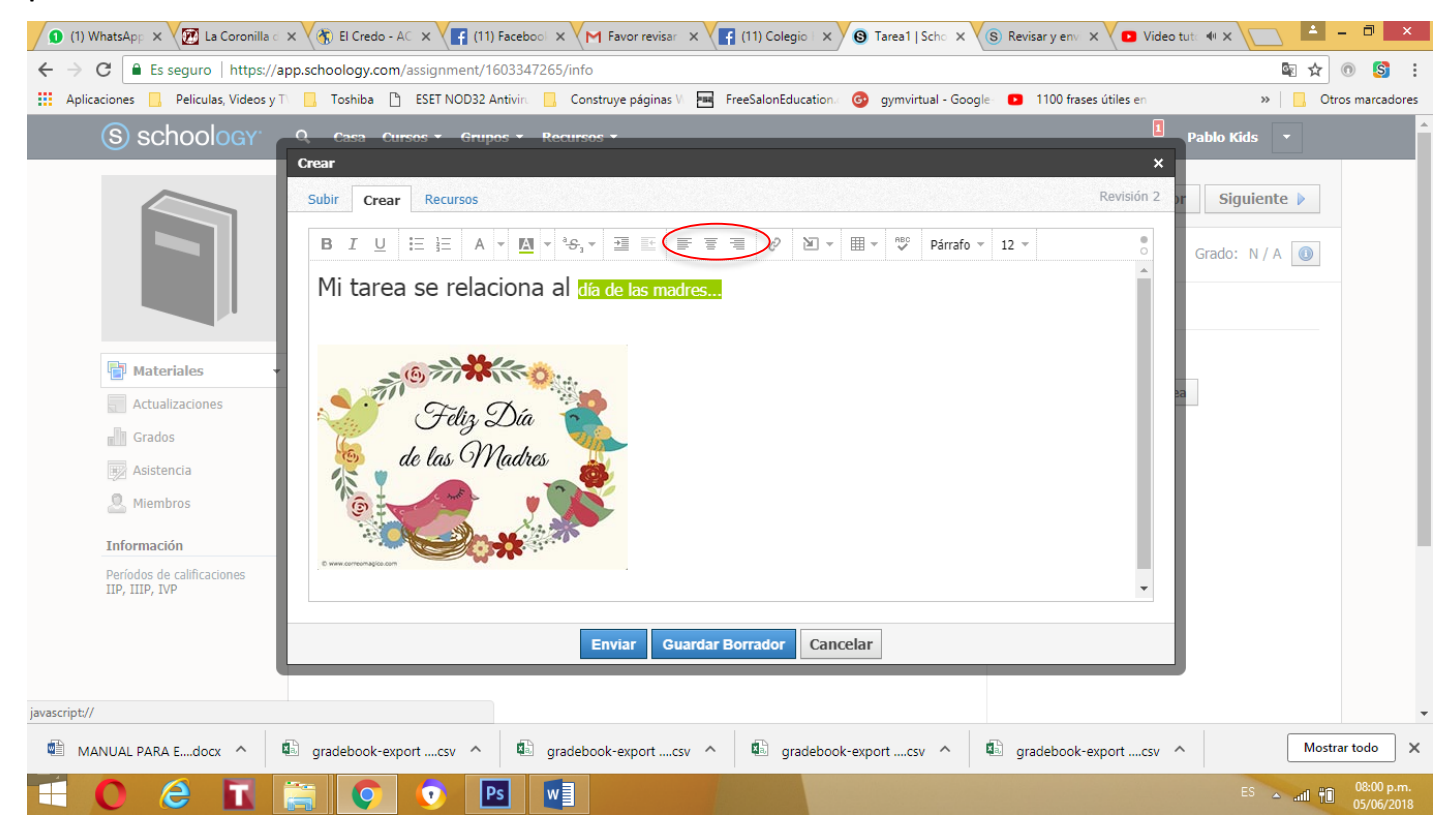

Listo!!, ahora puede dar clic en ENVIAR o si lo quiere terminar más tarde seleccione GUARDAR BORRADOR.

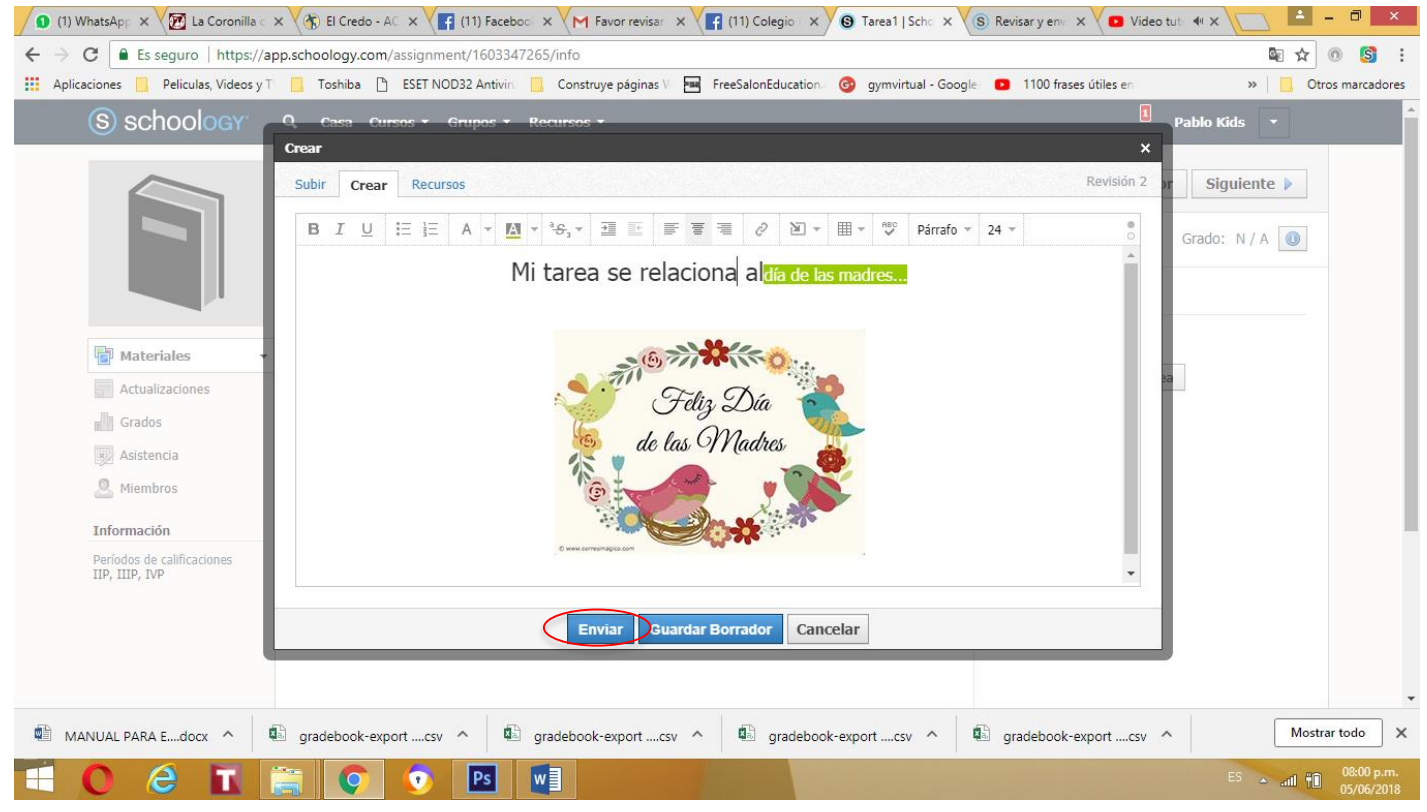

A la derecha de la página le muestra las dos tareas que fueron enviadas correctamente, una con la opción SUBIR y la otra con la opción CREAR.

| 🜖 (1) WhatsApp 🗙 🈿 La Coronilla d            | x 💘 🚯 El Credo - A 🛛 x 💘 👔 (11) Facebool 🗴 V M Favor revisar 🛛 x V 👔 (11) Colegiol 🗴 V 🕲 Tarea 1   Schol X V 🛞 Revisar y envi X V | 🗅 Video tut: 🖣 🗙 📄 📥 🗕 🗇 🗙          |
|----------------------------------------------|----------------------------------------------------------------------------------------------------|-------------------------------------|
| ← → C 🔒 Es seguro   https://ap               | pp.schoology.com/assignment/1603347265/info                                                                                       | ¤ ☆ 0 🔇 :                           |
| Aplicaciones 📙 Peliculas, Videos y T         | 🛛 📙 Toshiba 📋 ESET NOD32 Antivin 📙 Construye páginas 🕅 🔚 FreeSalonEducation 🚱 gymvirtual - Google 💶 1100 frases útile             | s en » Otros marcadores             |
| S schoology                                  | Q, Casa Cursos • Grupos • Recursos •                                                                                              | 1 Pablo Kids 👻                      |
|                                              | Informática 2018: 7 ° Grado AB • II Parcial • Unidad I, II Y III Tema1                                                            | ✓ Prev Next ▶                       |
|                                              | Tarea1                                                                                                    | Grado: N / A 🕕                      |
|                                              | Your assignment submission has been received.                                                                                     | x                                   |
| Materiales 🔹                                 | Realizar Publicado el domingo 27 de mayo de 2018 a las 7:02 p.m. Revision 1 si                                                    | ubmitted                            |
| Actualizaciones                              | Comentarios                                                                                                    |                                     |
| Grados                                       | No hay comentarios                                                                                                    | Jbmitted                            |
| Maistencia                                   | 📝 Re-submit As                                                                                                    | Signment                            |
| 🚨 Miembros                                   | Write a comment                                                                                                    |                                     |
| Información                                  | Enviar                                                                                                    |                                     |
| Períodos de calificaciones<br>IIP, IIIP, IVP |                                                                                                    |                                     |
|                                              |                                                                                                    |                                     |
|                                              |                                                                                                    |                                     |
|                                              |                                                                                                    |                                     |
|                                              |                                                                                                    |                                     |
| MANUAL PARA Edocx \land 🍕                    | 🖹 gradebook-exportcsv 🔨 🕼 gradebook-exportcsv 🥎 🥵 gradebook-exportcsv 🔨 🕼 gradebook-export                                        | CSV ^ Mostrar todo X                |
| 1 0 6 🖬                                      |                                                                                                    | ES 🔺 ail 📆 08:00 p.m.<br>05/06/2018 |

Con la opción RECURSOS ahí puede buscar información compartida por sus compañeros.

Espero que este sencillo manual le haya sido de utilidad.